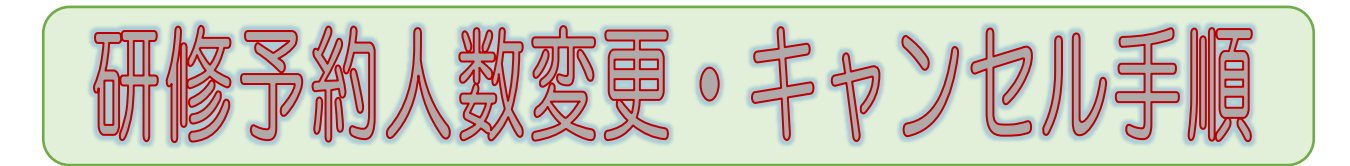

(1) 「練馬福祉人材育成・研修センター」で検索もしくは、 「https://www.nerima-carenet.jp/」からログインできます。

https://www.nerima-carenet.jp/

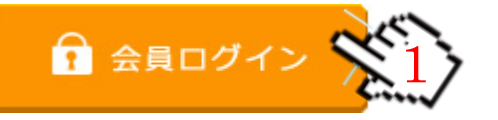

1・「会員ログイン」をクリック

IDとパスワードを入力してください。

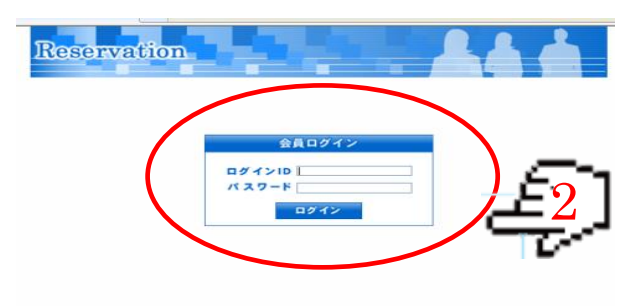

| 2・「ログインID」と「パスワー<br>ド」を入力              |
|----------------------------------------|
| IDとパスワードが不明の場合は研修セン<br>ターまでお問い合わせください。 |

③ 「予約履歴を見る」をクリックしてください。

| Reservation<br>ジカ屋屋を見る<br>会員情報をすず<br>一<br>ご予約<br>開始<br>目にちの<br>選択<br>時間の<br>選択<br>時間の<br>選択<br>うな<br>日にちの<br>一<br>第次<br>うな<br>日にちの<br>一<br>第一<br>一<br>うな<br>一<br>うな<br>一<br>で<br>うわ<br>一<br>で<br>うわ<br>一<br>で<br>うわ<br>一<br>で<br>うわ<br>一<br>で<br>うわ<br>一<br>で<br>うわ<br>一<br>で<br>うわ<br>一<br>で<br>うわ<br>一<br>の<br>一<br>の<br>つ<br>の<br>つ<br>の<br>つ<br>の<br>つ<br>の<br>の<br>の<br>の<br>の<br>の<br>の<br>の<br>の<br>の<br>の<br>の<br>の | 3・ご予約人数の変更やキャ<br>ンセルが可能になります。 |
|----------------------------------------------------------------------------------------------------|-------------------------------|
| <b>件</b> 数:13                                                                                                    |                               |
| 「生活保護制度と低所得者施策」<br>【全空回の連続研修】<br>第1回:平成31年1月17日(木)9:00~12:00<br>第2回:平成31年2月14日(木)9:00~12:00                                                                                                    |                               |

④ 変更希望研修の「詳細」をクリックしてください。

予約する 会員情報を編集

| 予約番号  | 講座・スクール                                              | 予約日         | 予約時間  | 状態 詳  |
|-------|------------------------------------------------------|-------------|-------|-------|
| 15538 | (0216)「食事場面の姿勢/すぐに使えるシーティングの知識と技術」                   | 2019年02月16日 | 10:00 | 予約【詳  |
| 15541 | (0220)「身体拘束について立ち止まって考えよう ~不適切ケアやグレーゾーン行為を点検しませんか?~」 | 2019年02月20日 | 14:30 | 予約 [詳 |
| 15542 |                                                      | 2019年02月26日 | 13:30 | 予約 [詳 |

## ⑤ご予約人数の変更の場合

| 参加予定照会           |                                                                                                    |
|------------------|----------------------------------------------------------------------------------------------------|
|                  |                                                                                                    |
| 予約番号             | 5728                                                                                                    |
| 研修名              | (0222)メンタルヘルスと部下への気づきのボインド【講習会】<br>【日程】平成25年2月22日(金)18:30-20:30<br>【会鴉道集反役所ホ庁名201階文流会場<br>【講師】横浜労災病院 勤労者メンタルヘルスセンター<br>センター長 山本 晴嘉 氏<br>【対象】電振のメンタルヘルスを管理する立場の方と、<br>将来管理することになる方。 |
| 研修日              | 2013年02月22日                                                                                                    |
| 時間               | 18:30~20:30                                                                                                    |
| 事業所名             | mai                                                                                                    |
| 予約人數             |                                                                                                    |
| 事業所郵便番号          | 000-0000                                                                                                    |
| 事業所住所:都道府県       | 北海道                                                                                                    |
| 事業所住所:郡·市町村·区·町名 | あ                                                                                                    |
| 事業所住所:建物名・番地など   | あ                                                                                                    |
| 事業所電話番号          | 00-0000-0000                                                                                                    |
| 事業所FAX番号         | 00-0000-(                                                                                                    |
| 介護保険指定事業種別       | 通所介護                                                                                                    |
| 予約の状態            | 34                                                                                                    |
| 戻る               | ご予約人数の変更 ご予約のキャンセル申込                                                                                                    |

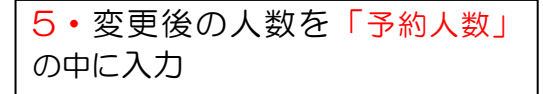

6・「ご予約人数の変更」をクリッ

ク

## ⑥ ご予約人数の変更ができました。

|             | ご予約を変更しました                                            |                            | ,                   | È                  | )        |  |
|-------------|-------------------------------------------------------|----------------------------|---------------------|--------------------|----------|--|
|             |                                                       |                            |                     |                    |          |  |
|             |                                                       | 予約する                       | 21                  | <b>计情報を編集</b>      |          |  |
| ご形          | 100 戦会                                                | 予約する                       | 2)                  | i情 <del>密を編集</del> |          |  |
| ご予約番号       | 100<br>調査:<br>スクール                                    | 予約する                       | 会員<br>予約時間          | i情報を職集<br>状態       | 1748     |  |
| 予約番号<br>729 | 900 覧会<br>講座・スクール<br>(8222) テンタルヘルスと都下への気づきのポイント【講習会】 | 予約する<br>予約日<br>2013年02月22日 | 会員<br>予約時間<br>18:30 | 1情報を編集<br>状態<br>子約 | (jit HI) |  |

## 7・このマークが出るとご予約人数 の変更が終了したことになりま す。

8・この画面に戻るとご予約人数 の変更が完了となります。

## ⑦ ご予約キャンセルの場合

the War Bill

| 予約番号             | 5729                                                                                                    |  |  |  |
|------------------|----------------------------------------------------------------------------------------------------|--|--|--|
| 研修名              | (0222) ジンタルヘルスと即下への気づ迭のポイント【講習会】<br>【日報】手税25時2月22日(23)18:30-20:30<br>【金融[濃層区(約十年行者20頃交流会場)<br>【講師) 検決労災間険、勤労者ンジカルヘルスセンター<br>センター長 山本 報義 氏<br>【1書) 雪柴のジンタルヘルスを管理する立場の方と、<br>将来望することになる方。 |  |  |  |
| 研修日              | 2013年02月22日                                                                                                    |  |  |  |
| 時間               | 18:30~20:30                                                                                                    |  |  |  |
| 事業所名             | ndi                                                                                                    |  |  |  |
| 予約人数             | 2                                                                                                    |  |  |  |
| 事業所動便番号          | 000-0000                                                                                                    |  |  |  |
| 事業所住所;都道府県       | 北海道                                                                                                    |  |  |  |
| 事業所住所:都·市町村·区·町名 | 8                                                                                                    |  |  |  |
| 事業所住所: 建物名・番地など  | <b>5</b>                                                                                                    |  |  |  |
| 事業所電話番号          | 00-0000-0000                                                                                                    |  |  |  |
| 事業所FAX番号         | 00-0000-0000                                                                                                    |  |  |  |
| 介護保険指定事業種別       | 通用介護                                                                                                    |  |  |  |
| 予約の状態            | 于約                                                                                                    |  |  |  |
| [戻る] [           | ご予約人数の実更 ( ご予約のキャンセル申込                                                                                                    |  |  |  |

| 9・「ご予約のキャンセル申込」 | を |
|-----------------|---|
| クリック            |   |